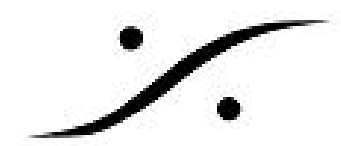

# <u>Horus / HAPI のコントロール</u>

HORUS / HAPIの操作は、フロントパネルのタッチスクリーン(HORUS)やロータリーエンコー ダー(HAPI)でも可能ですが、LANケーブルでPCと接続することでよりグラフィカルに操作するこ とが可能です。

この文章情報では、PyramixをインストールしていないPC上でHORUS / HAPIを操作するまでの作業について説明しています。

### 1. Google Chromeをインストールする

Google Choromeはブラウザーです。一時的にChromeを標準のブラウザとして設定してください。 Fire FoxやSafariでもコントロールが可能ですが、正しく表示されない場合があります。

2. <u>http://www.dspj.co.jp/dl/mtdiscovery</u> にアクセスし、使用しているPCのOSに合ったMT Discoveryをダウンロードする

MT Discovery は、次のOSをサポートしています。適当なインストーラーをダウンロードしてください。

- MTDiscovery\_9.1.4\_Build24543.exe Windows 7 / 10 Professional 32bit
- MTDiscovery\_9.1.4\_\_Build24543\_x64.exe Windows 7 / 10 Professional 64bit
- MTDiscoveryInstaller\_1.0.23923.dmg MAC OS Yosemite / El Capitan / Sierra

#### 3. MT DiscoveryをPCにインストールする

それぞれのPCに合ったインストール方法でインストールしてください。

#### 4. LANケーブルでHORUS / HAPIをPCに接続する

HORUS / HAPIの背面パネルにあるLANコネクターからPCのLANコネクターにLANケーブルを接続してから両方の機器に電源を入れます。PC側のLANポートのIPアドレスはDHCPに設定してください。 また、PC側のファイアウォールは無効に設定して下さい。

## 5. MT Discovery を起動し、MT Discovery 上にHORUS / HAPIが表示されたらダブルクリック する

両方の機器が起動し終えると、PCは自動的にHORUS / HAPIを認識してMT Discovery上に表示します。これをダブルクリックするとChromeが起動し、HORUS / HAPIの操作/設定画面が表示されます。

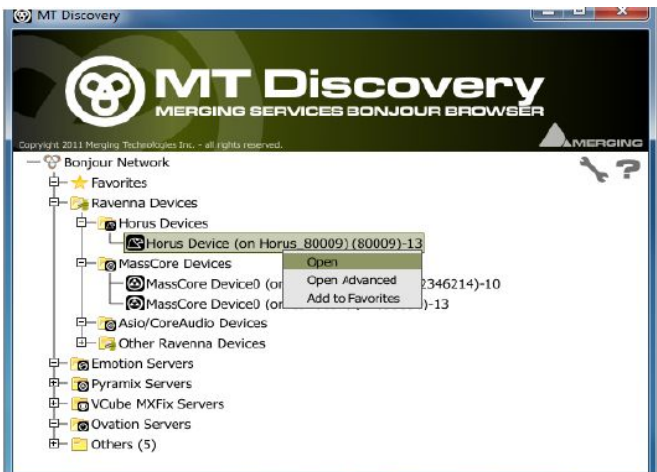

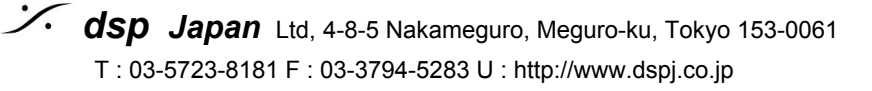